# **Payment Portal (Spec 5402)**

Date Released: Nov 2017
Modules: Installation Manager, Navigator
Description: Provides a payment URL via an automated email.
Reason for Change: Provides a way to proactively request payment.
Set-up on page 389
Installation Manager on page 391
Associated Files on page 397

## Set-up

## Sequence of Set-up

- 1. Create a Payment Institution for CardConnect (PAY 4)
- 2. Create a Payment Option specific to PayPortal. Payment Type Gateway, Payment Institution whatever was setup in step 1 (PAY 3)
- 3. Create a Payment Profile for pay portal. On the F9 options, include the Payment Option that was setup in step 2 (PAY 1). Set the Partial Payment Allowed flag as desired.
- 4. Within PAY 100 set default payment profile to what was set up in step 3.

## **PAY 100 - Pay Portal Configuration**

The option Pay Portal Configuration (menu option PAY 100) was added to the Payment System Setup Menu.

| 10/27/17<br>13:29:50                | DANCIK INTERNAT                                    | GBRANNEN<br>SAL |                                |                         |
|-------------------------------------|----------------------------------------------------|-----------------|--------------------------------|-------------------------|
|                                     |                                                    |                 |                                | 2014                    |
| <u>Opt</u> <u>Descr</u>             | iption                                             | <u>Opt</u>      | Description                    |                         |
| Payment S                           | ystem Options                                      | 994             | Send System Messages           |                         |
| 1 Payme                             | nt Profile Maintenance                             | 995             | Your Printer Output            |                         |
| 2 Reaso                             | n for Other Amt. Maintenance                       | 996             | Output Distribution            |                         |
| 3 Payme                             | nt Option Maintenance                              | 997             | Event Management               |                         |
| 4 Payme                             | nt Inst Profile Maintenance                        | 998             | Logout of Menu System          |                         |
| 5 Payme                             | nt Codes Cross Reference                           | 999             | Signoff                        |                         |
| 10 Work                             | with Running Mode                                  |                 |                                |                         |
| Pay Porta<br>100 Pay P<br>** UNIVER | l Options<br>ortal Configuration<br>SAL OPTIONS ** |                 |                                |                         |
| 993 Displ                           | ay System Messages                                 |                 |                                |                         |
|                                     | Enter Desired Menu /                               | Optio           | n# ====> <u>PAY</u> <u>100</u> | Bottom                  |
| F1=Add F                            | 2=Select F5=Personal F9=A                          | dditi           | onal F10=Scan F11=             | Alt View <mark>H</mark> |

This option allows you to set up payment defaults.

| 12/26/17                                    | Payment Systems                                                                              | PS3030R           |
|---------------------------------------------|----------------------------------------------------------------------------------------------|-------------------|
| Default Payment Profile                     | e : <mark>88</mark> ? PayPortal - CardConnect                                                | <u>QPHDEV000P</u> |
| Base URL to Pay Portal                      | .: <a href="http://sal.dancik.com/i/payportal/pay">http://sal.dancik.com/i/payportal/pay</a> | <u>u/</u>         |
|                                             | <pre>Ex) http(s)://{domain.com}/danciko/page</pre>                                           | ayportal/pay/     |
| Name to Associate Link                      | .: Pay Portal                                                                                |                   |
| Handle Pay Portal payme<br>- for Daily Cash | nts through X Daily Cash or _ AR Paymen                                                      | nts?              |
| User: <u>PICARDI</u><br>Branch: <u>RAL</u>  | Pass: <mark>DANCIK</mark><br>ACT 115 Pay Method: <u>CC</u>                                   |                   |
|                                             |                                                                                              |                   |
|                                             |                                                                                              |                   |
|                                             |                                                                                              |                   |
| F6=Return F7=Exit                           |                                                                                              |                   |

- Assign a **Default Payment Profile**. Payment profiles are created via menu option PAY 1 and can allow or deny access to specific functionality within the online payment process.
- The Base URL to Pay Portal is defaulted in.
- Pay Portal is the default Name to Associate Link. You can change the default here.

- The setting Handle Pay Portal payments through Daily Cash or AR Payments allows you to decide how to post portal payments.
  - If AR Payments is selected the portal payments are written to the AR payments tab in Navigator.
    - Unposted payments in AR Payments (PS0010F) are not represented in the Order Inquiry/Change, Cash Register, or Installation manager balance due values.
    - Transactions listed in the AR Payments (PS0010F) are posted via the manual cash deposit workflow.
  - If Daily Cash is selected:
    - Payments made in the payment portal are written to the Daily Cash file.
    - Using the Daily Cash workflow inherits update of balance due, and the ability to post pay portal transactions via the daily cash workflow.
    - If Daily Cash is selected: Enter the User, Branch, Password, and Payment Method used.

## **Installation Manager**

A new keyword has been added to the Installation Manager automated emails. The keyword provides a URL link to the Payment Portal.

1. Access the Admin Panel of the Installation Manager.

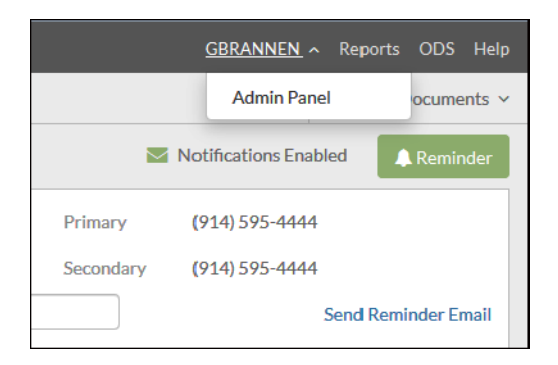

2. In the Automated Emails section, click Post Installation of Scheduled Job under the Customer heading.

#### *Note:* This keyword is available in all 3 of the automated emails.

| /// Installation Manager                |                                                      | gbrannen ~ | Reports | ODS   | Help |
|-----------------------------------------|------------------------------------------------------|------------|---------|-------|------|
| Admin Panel                             |                                                      |            |         |       | ×    |
| SETTINGS<br>Automated Emails<br>General | Automated Emails           Customer         Internal |            |         |       |      |
| Installation                            | Notification of Scheduled Job                        |            | E       | NABLE | D    |
|                                         | Reminder of Scheduled Job                            |            | E       | NABLE | D    |
|                                         | Post Installation of Scheduled Job                   |            | E       | NABLE | D    |

The window expands to allow you to enter the details for the email.

3. To add the payment portal URL to the body of the email, click **Insert Keywords** and select **Payment Portal URL**.

| Admin Panel                  |                                                                                         | ×       |
|------------------------------|-----------------------------------------------------------------------------------------|---------|
| SETTINGS<br>Automated Emails | Notification of Scheduled Job                                                           | ENABLED |
| General                      | Reminder of Scheduled Job                                                               | ENABLED |
| Installation                 | Post Installation of Scheduled Job                                                      | ENABLED |
|                              | Edit Post Installation of Scheduled Job                                                 |         |
|                              | Send Post Install?                                                                      |         |
|                              | Send Schedule 🛪 1 days after installation date                                          |         |
|                              | X 3 - days after installation date                                                      |         |
|                              | X 5 v days after installation date                                                      |         |
|                              | X days after installation date                                                          |         |
|                              | + Add Value                                                                             |         |
|                              | Email Subject POST MESSAGE TO CUSTOMER - Thank you for you Order ( \$[ORDER])           |         |
|                              | Email Body<br>Keywords available P                                                      |         |
|                              | Last Installation Date - \$(LASTDATETIME) All Installation Dates                        | 1       |
|                              | Installation Manager - S(NMAN)                                                          |         |
|                              | Customer Service Phone - \$(CSPHONE) Cost Center                                        |         |
|                              | Customer Service Email - \$(CSEMAIL) Customer Service Phone E<br>Customer Service Email |         |
|                              | Payment Portal URL                                                                      | ÷       |
|                              | body p                                                                                  | 4       |
|                              | Save                                                                                    | Cancel  |

4. The Payment Portal keyword is added to the body of the email. This keyword will be replaced by a URL hyperlink with the text of what is configured on the PAY 100 - Name to Associate Link setting.

| ø | Post Installation of Sche          | dol belub:                                                                                                    | ENABLED |  |  |  |  |  |  |  |  |
|---|------------------------------------|----------------------------------------------------------------------------------------------------|---------|--|--|--|--|--|--|--|--|
|   | Edit Post Installation             | Edit Post Installation of Scheduled Job                                                                                                    |         |  |  |  |  |  |  |  |  |
|   | Send Post Install?                 | ● Yes ◎ No                                                                                                    |         |  |  |  |  |  |  |  |  |
|   | Send Schedule                      | X days after installation date                                                                                                    |         |  |  |  |  |  |  |  |  |
|   |                                    | X 3 - days after installation date                                                                                                    |         |  |  |  |  |  |  |  |  |
|   |                                    | X 5 - days after installation date                                                                                                    |         |  |  |  |  |  |  |  |  |
|   |                                    | X days after installation date                                                                                                    |         |  |  |  |  |  |  |  |  |
|   |                                    | + Add Value                                                                                                    |         |  |  |  |  |  |  |  |  |
|   | Email Subject                      | POST MESSAGE TO CUSTOMER - Thank you for you Order ( \${ORDER})                                                                                                    |         |  |  |  |  |  |  |  |  |
|   | Email Body<br>Keywords available 🥑 | B I I Ix       Image: Image: Ima |         |  |  |  |  |  |  |  |  |
|   |                                    | Last Installation Date - \${LASTDATETIME}                                                                                                    |         |  |  |  |  |  |  |  |  |
|   |                                    | Installation Manager - \${INMAN}                                                                                                    |         |  |  |  |  |  |  |  |  |
|   |                                    | Customer Service Phone - \${CSPHONE}                                                                                                    |         |  |  |  |  |  |  |  |  |
|   |                                    | Customer Service Email - \${CSEMAIL}                                                                                                    | =       |  |  |  |  |  |  |  |  |
|   |                                    | Payment Portal Link - \${PAYPORTAL}                                                                                                    |         |  |  |  |  |  |  |  |  |
|   |                                    | body p                                                                                                    |         |  |  |  |  |  |  |  |  |
|   |                                    | Save                                                                                                    | Cancel  |  |  |  |  |  |  |  |  |

*Note:* To see a listing of all the available keywords, click the "?" to the right of the Email Body Keywords Available.

5. Click Save.

6. The email is automatically sent out per the schedule set up in the Send Schedule portion of the window.

| ø | Post Installation of Sched         | uled Job                                                                          |                                  | ENABLED    |
|---|------------------------------------|-----------------------------------------------------------------------------------|----------------------------------|------------|
|   | Edit Post Installation of          | Scheduled Job                                                                     |                                  |            |
| г | Send Post Install?                 | ® Yes - ⊜ No                                                                      |                                  |            |
|   | Send Schedule                      | X 2 v days after installation date                                                |                                  |            |
| - |                                    | + Add Value                                                                       |                                  |            |
|   | Email Subject                      | POST MESSAGE TO CUSTOMER - Thank you for yo                                       | u Order ( \${ORDER})             |            |
|   | Email Body<br>Keywords available 🔞 | B     I     I     I     I     I     I       I     I     I     I     I     I     I | 🖬 📾 🖏 Insert Keywords 🔹 🖻 Source | 8          |
|   |                                    | Order Number - \${ORDER}                                                          |                                  |            |
|   |                                    | Estimator - \${ESTIMATOR}                                                         |                                  | ancik      |
|   |                                    | Installer - \${INSTALLER}                                                         | Inte                             | arnational |
|   |                                    | COD Dollar Amount - \${COD}                                                       |                                  |            |
|   |                                    | First Installation Date - \${FIRSTDATETIME}                                       |                                  |            |
|   |                                    | All Installation Dates SIALL DATETIMET                                            |                                  | -          |
|   |                                    |                                                                                   |                                  | 4          |
|   |                                    |                                                                                   |                                  | Save       |

7. The automated email is sent to the Install Email entered for the order. To manually send an email, click **Send Reminder Email**.

| 🥢 Installation M  | Installation Manager GBRANNEN -> Reports ODS Help |              |                           |               |                             |                   |                     |  |
|-------------------|---------------------------------------------------|--------------|---------------------------|---------------|-----------------------------|-------------------|---------------------|--|
| Dashboard > Order | r for GALLERY FLOORING                            |              |                           |               | Print Documents ~           |                   |                     |  |
| Order #418212     |                                                   |              |                           |               | <b>2</b> 1                  | Notifications Ena | abled 🔍 Reminder    |  |
| Status            | Scheduled D                                       | Last Contact |                           | Customer      | GALLERY FLOORING            | Primary           | (914) 595-4444      |  |
| Warehouse/CCTR    | RAL/CAR                                           | Estimator    | CORPORATE RETAIL ACCOUNTS | Email         |                             | Secondary         | (914) 595-4444      |  |
| Date Reg          | 09/22/17                                          | City         | GOLDSBORO                 | Install Email | Gary.Brannen@kerridgecs.com |                   | Send Reminder Email |  |
| Material In       | Yes                                               | Material ETA | Ö                         |               |                             |                   |                     |  |

#### An example email is shown below.

| Fri 10/27/2017 8:40 AM                                                |
|-----------------------------------------------------------------------|
| GBRANNEN@DANCIK.COM                                                   |
| Reminder: 418212 has been scheduled for Installation                  |
| To Gary Brannen                                                       |
| Dancik                                                                |
| Order Number - 418212                                                 |
| Estimator - CORPORATE RETAIL ACCOUNTS                                 |
| Installer - DMOSLEY12I-INSTALLER - RAL-CAR(21)                        |
| COD Dollar Amount - \$412.01                                          |
| First Installation Date - Wednesday(10/25/17) at 07:00 AM to 06:00 PM |
| All Installation Dates - Wednesday(10/25/17) at 07:00 AM to 06:00 PM  |
| Last Installation Date - Wednesday(10/25/17) at 07:00 AM to 06:00 PM  |
| Installation Manager - Rob Davis INT                                  |
| Customer Service Phone - (919) 555-9876                               |
| Customer Service Email - <u>pky@dancik.com</u>                        |
| Payment Portal Link - <u>Pay Portal</u>                               |

8. Click the Pay Portal link and enter a **Payment Amount**.

| NG WILL Payment Portal |                  |
|------------------------|------------------|
| Order Details          |                  |
| Customer Name          | GALLERY FLOORING |
| Order#                 | 418212           |
| Balance Due            | \$412.01         |
| Payment Amount         | 412.01           |
| Proceed to Payment     |                  |

*Note:* Any amount already paid on the order is subtracted from the Payment Amount.

9. Click **Proceed to Payment** and enter the payment details.

| Order Details                                                                  |                                                                 |
|--------------------------------------------------------------------------------|-----------------------------------------------------------------|
| Customer Name                                                                  | GALLERY FLOORING                                                |
| Order#                                                                         | 418212                                                          |
| Payment Details                                                                |                                                                 |
| 🖨 Secure Pag                                                                   | yment                                                           |
| Total Amount Due *                                                             | \$412.01                                                        |
| Payment Info                                                                   |                                                                 |
| Choose payment method                                                          |                                                                 |
| Credit Card ACH (eCheck                                                        |                                                                 |
|                                                                                |                                                                 |
| Payment details                                                                | 10100000000000                                                  |
| Payment details                                                                | 401200200060016                                                 |
| Payment details Card Number * Expiration Date *                                | 401200200060016<br>October - 10 ▼ 2020 ▼                        |
| Peyment details<br>Card Number *<br>Expiration Date *<br>Security Code (cvv) * | 401200200000016       October - 10       •       2020       546 |

10. Click **Submit** to receive the following window.

| AVA<br>FLOORI | NG MATTER Payment Portal                   |                       |  |  |  |  |  |
|---------------|--------------------------------------------|-----------------------|--|--|--|--|--|
|               |                                            |                       |  |  |  |  |  |
|               | Order Details                              |                       |  |  |  |  |  |
|               | Customer Name                              | GALLERY FLOORING      |  |  |  |  |  |
|               | Order#                                     | 418212                |  |  |  |  |  |
|               |                                            |                       |  |  |  |  |  |
|               | Payment Details                            |                       |  |  |  |  |  |
|               | Payment Accepte                            | ed                    |  |  |  |  |  |
|               | Transaction ID:                            | 300687140257          |  |  |  |  |  |
|               | Authorization Code:                        | PPS962                |  |  |  |  |  |
|               | Response:                                  | Approval (RPCT - 000) |  |  |  |  |  |
|               | Thank you, your payment has been approved! |                       |  |  |  |  |  |

## **Associated Files**

### **Accounts Receivable**

The Advanced Deposits payments created through the Payment Portal are displayed on the *Accounts Receivable* > *Payments tab*.

You can use the **Payment Options** filter to see your Pay Portal transactions.

These payments will need to be posted manually into Nav Accounting in order for other areas of the application to be aware of these payments. This can be done via the *Accounts Receivable* > *Deposits* tab > New Manual Deposit.

| Accounts Receivable GBRANNEN Reports ODS Help |       |             |                 |              |          |                       |                 |                   |                |
|-----------------------------------------------|-------|-------------|-----------------|--------------|----------|-----------------------|-----------------|-------------------|----------------|
| Deposits Payments Open AR In                  | quiry | s           | ales            |              |          |                       |                 | Available Options |                |
| Payment Details:                              | +     |             | Status          | Payment Date | Account# | Customer Name         | Payment Type    | Payment Option    | c              |
| Company:  Account#:                           | +     |             | P v             | 10/30/17     | 213373   | MUR VALLEY FLOORING   | Gateway         | Payment Portal    | Â              |
| Payment Type:  Payment Option: CC             | +     |             | C *             | 10/27/17     | 213373   | MUR VALLEY FLOORING   | Payment Request | Payment Portal    |                |
| Payment Method: v Confirmation#:              | +     |             | I *             | 10/27/17     | 201107   | MATTHEW FULP          | Payment Request | Payment Portal    | =              |
| Payment Date: to T                            | +     |             | B •             | 10/27/17     | 201107   | MATTHEW FULP          | Payment Request | Payment Portal    |                |
| Memo/Note:<br>Check#:                         | +     |             | N *             | 10/27/17     | 213373   | MUR VALLEY FLOORING   | Payment Request | Payment Portal    |                |
| Invoice#:                                     | +     |             | I *             | 10/27/17     | 207000   | GALLERY FLOORING      | Payment Request | Payment Portal    |                |
| Invoice Amount: to Order#:                    | +     |             | T v             | 10/26/17     | 201107   | MATTHEW FULP          | Payment Request | Payment Portal    |                |
| Status:<br>Reason Code:                       | +     |             | N •             | 06/01/17     | 212345   | STEVE'S CUSTOM FLOORS | Payment Request | Payment Portal    |                |
| Search Clear Al Download                      | Vie   | +<br>w Repo | rt ) ( Mass Upd | III<br>ate   |          | 13 of 13              |                 | 25 records 💌      | , <sup>†</sup> |

## **Order Manager**

An email reminder can also be sent from Order Manager via the Installation icon.

|            | Order Manager                            |                     |                                         |                                                      |
|------------|------------------------------------------|---------------------|-----------------------------------------|------------------------------------------------------|
| <b>c</b> % | Customer Order                           | Reference#: 2052925 | Order#: 418212                          | *                                                    |
|            | Account#: 207000                         | Sh                  | in To:                                  | Scheduled                                            |
|            | GALLERY FLOORING<br>7001 CRESTWOOD ROAD  | GA<br>70            | ALLERY FLOORING<br>01 CRESTWOOD ROAD    | DMOSLEY12I-INSTALLER - RAL-CAR(21)<br>10/25/17 7a-6p |
|            | GOLDSBORO, NC 27852-10<br>(914) 595-4444 | 22 GC<br>(9:        | DLDSBORO, NC 27852-1022<br>14) 595-4444 | Contact Log<br>Set Reminder for Install Manager      |
|            |                                          |                     |                                         | Send Customer Reminder Email                         |
|            |                                          | · · · ·             |                                         |                                                      |

| Display Header                         | 6                                       |  |  |  |  |
|----------------------------------------|-----------------------------------------|--|--|--|--|
|                                        |                                         |  |  |  |  |
| Job Name:                              | Salesperson 2:                          |  |  |  |  |
| Ship Date: 09/22/17                    | Branch: RAL DANCIK INTERNATIONAL        |  |  |  |  |
| Ship Via: IN INSTALL                   | Warehouse: RAL DANCIK INTL/ RALEIGH KCS |  |  |  |  |
| Initials: 3D                           | Supplier: 001 STOCK                     |  |  |  |  |
| Order Type: REGULAR ORDER (BLANK CODE) | State Tax: NC NORTH CAROLINA            |  |  |  |  |
| Order Handling: 2 SHIP AS AVAILABLE    | Other Tax:                              |  |  |  |  |
| Reason Code: BLANK                     | Tax Exempt ID: 555555555500             |  |  |  |  |
| Job#:                                  | Final Destination: State Zip Code -     |  |  |  |  |
| FOB: I NO FRT CHARGE                   | Terms: 3 3% 15 DAYS NET 30              |  |  |  |  |
| Truck Route:                           | Terms Disc%: 0.00                       |  |  |  |  |
| Truck Stop#:                           | Terms Days: 3                           |  |  |  |  |
| Truck Run#:                            |                                         |  |  |  |  |
| Cust Price List: LP LIST PRICES        | Xref Order#:                            |  |  |  |  |
| HndlChrg/Disc%: 0.00                   | Xref Invoice#:                          |  |  |  |  |
| Extra Charges:                         |                                         |  |  |  |  |
| ETA Date: 09/22/17                     | Use Floor Plan?:                        |  |  |  |  |
| Measure:                               | FP Account#:                            |  |  |  |  |
| Install: 🗹                             | FP Terms Code:                          |  |  |  |  |
| Building Number:                       | Occupied by Tenant? Yes No              |  |  |  |  |
| Apartment Number:                      | Furnished? OYes ONo                     |  |  |  |  |
| Unit Size:                             | Who will move                           |  |  |  |  |
| Tenant Move-In<br>Date:                | Ordered By:                             |  |  |  |  |
| Order Contact: ROB DAVIS, SALES        |                                         |  |  |  |  |

The Installation icon (  $\Re$ ) is displayed when the Install setting is activated on the order header.